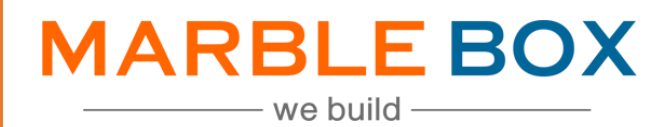

# **Hanover Book Roll**

## Jack Bradley – Hanover Book Roll

DOCUMENT ID: MBSLLP-JBHBR-L1-01 VERSION: 1.2 RELEASE DATE: 30-Nov-2023 CONTROL TYPE: PUBLIC

> PUBLISHED BY: MARBLE BOX SOLUTIONS LLP

ADDRESS: TIRUMALA BUILDING 22, EAST TOPSIA ROAD, KOLKATA – 700 046 WEST BENGAL

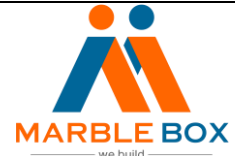

## **Revision History**

| Version | Revision Date | Description       | Maker  | Reviewer        | Approver<br>(Agency) |
|---------|---------------|-------------------|--------|-----------------|----------------------|
| 1.0     | 11/30/2023    | Hanover Book Roll | Asmita | Operations      | -                    |
|         |               |                   | Das    | Excellence Team |                      |

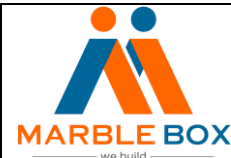

### **Overview**

Marble Box will compare the renewal and current term policy premium with the Hanover Quote premium to determine the best premium for the insured.

#### Workflow details -

- TAT for the task –
- For any query Marble Box will reach out to Renee Ivie via activity/email

#### Steps –

#### Hanover Book Roll

- 1. We will receive the task through activity code "HANB" in Epic Dashboard
- 2. Locate the insured on simply clicking on the activity, which will directly lead us to the insured account where the activity is created by the agency
  - Activity Owner Renee Ivie
- 3. Go to the policy section to locate the policy that needs to be searched on the carrier's website
- 4. We will go to the carrier website and locate the insured
  - Please note MB will fill up the Comparison Sheet Renewal and Current Column section from the Declaration page available on the carrier website
- 5. For the Home/Auto/Umbrella Current Declaration page Go to the carrier website and, download the current declaration page and fill up the Current column section in the Comparison sheet accordingly.
- 6. Then, download the Renewal declaration and fill up the Renewal section.
- 7. Go to the Hanover carrier website and search by entering insured name in the Personal Line section
- 8. A page will open then click on the correct insured to get the quoted information
- 9. Update the Comparison sheet Hanover column for Home/Auto/Umbrella from the carrier website
- 10. In the same manner, update the Auto and Umbrella section and update the total premium -
  - Update Home, Auto & Umbrella current, renewal and Hanover premium separately

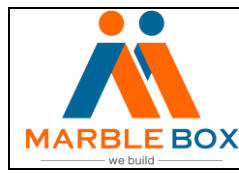

- 11. After updating the Comparison sheet, we will attach the same in EPIC and add an activity note
  - Comparison updated and attached If all the policy Current, Renewal and Hanover column is updated
- 12. If no Renewal Declaration for available for any of the Home, Auto or Umbrella Policy, then we will mention the same in the activity note
- 13. Then , Complete the task and add the same day as the follow-up day date
- 14. If we are unable to update any Renewal section due to the unavailability of the declaration page, Renee Ivie will set us the suspense 30 days before the Renewal date
- 15. After 30 days, if there is still no declaration page available, then we will keep a 3 day of follow-up at our end
- 16. If the declaration page is available on the follow-up day, then we will update the Comparison sheet and attach the same in EPIC
- 17. If the declaration is not available, then again, we will keep 3 days of follow-up
- 18. Even after 6 days of follow-up, the declaration page is not available; then we will notify the same to Renee Ivie